# 【201教室 対面講義】 システム起動⇒ディスプレイの使用⇒システム終了の流れ

### ◆ システム起動

 タブレットが卓の中に収納されているので 取り出した後、スリープを解除し、 システム起動前の画面を開いてください。

システム起動前の画面

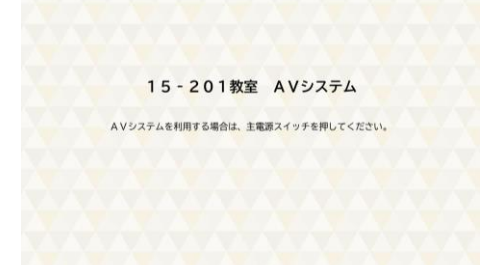

- 2 操作卓中の「主電源」を押すと、 タブレットがシステム起動中の画面に 変わります。1分ほどお待ちください。
- ③ 起動が完了するとメイン操作画面 になります。

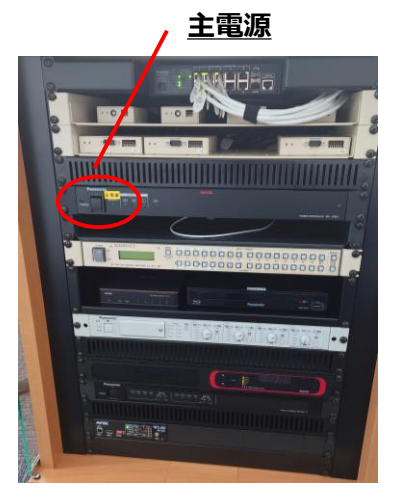

<u>主電源起動時</u> <u>緑色点灯</u>

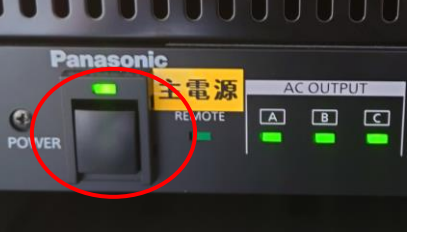

<u>システム起動中</u>

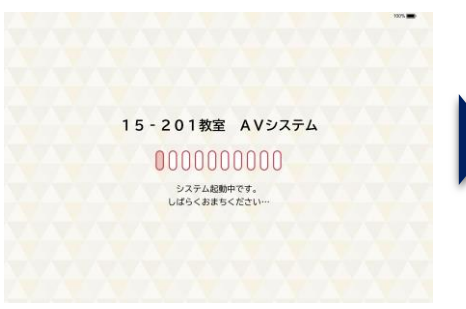

#### <u>メイン操作画面</u>

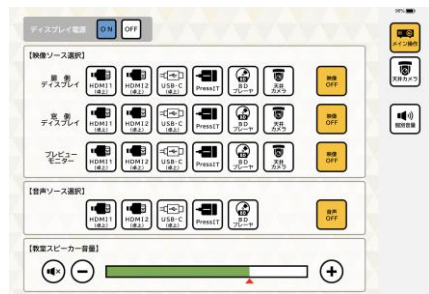

### ◆ PCの接続とメイン操作画面

④ 操作卓上の入力パネルにPCを接続してください。HDMI-1を例にします。
HDMI-1(上側の端子)
PCの接続

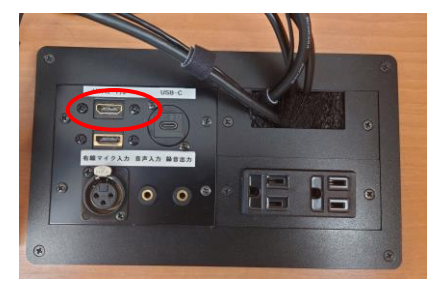

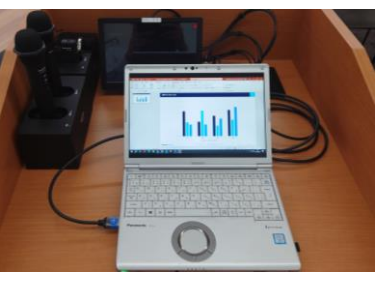

⑤ タブレットで扉側と窓側のディスプレイのソース欄、音声出力ソース欄にて 「HDMI-1」を選択すると、ディスプレイに映像が表示され、スピーカーから 音声が拡声されます。

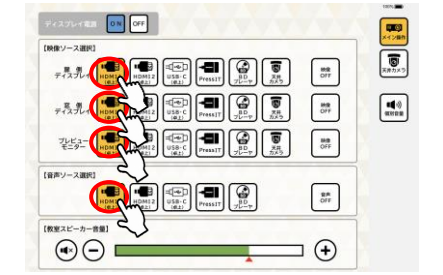

◆ システム終了

#### <u>ディスプレイ映像投影</u>

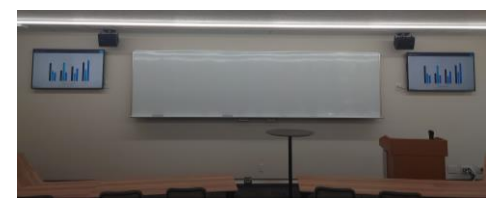

システム終了中

15-201教室 AVシステム

システム終了中です。

ばらくおまちください

## ⑥操作卓中の「主電源」を押すと、システム終了します。

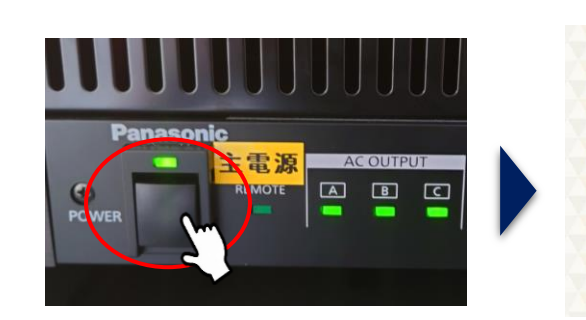

## 【201教室 オンライン講義】 オンライン講義の利用方法

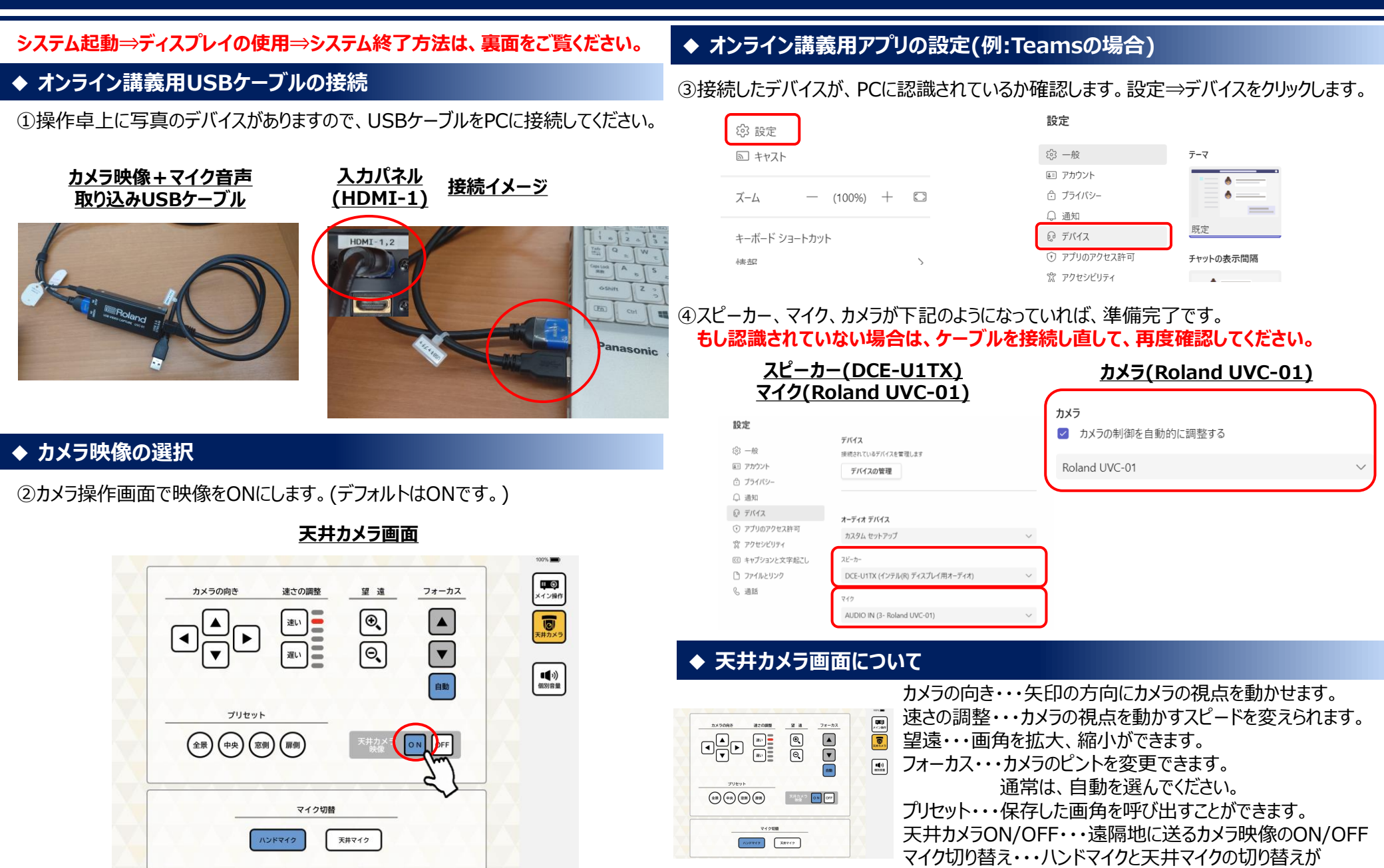

できます。